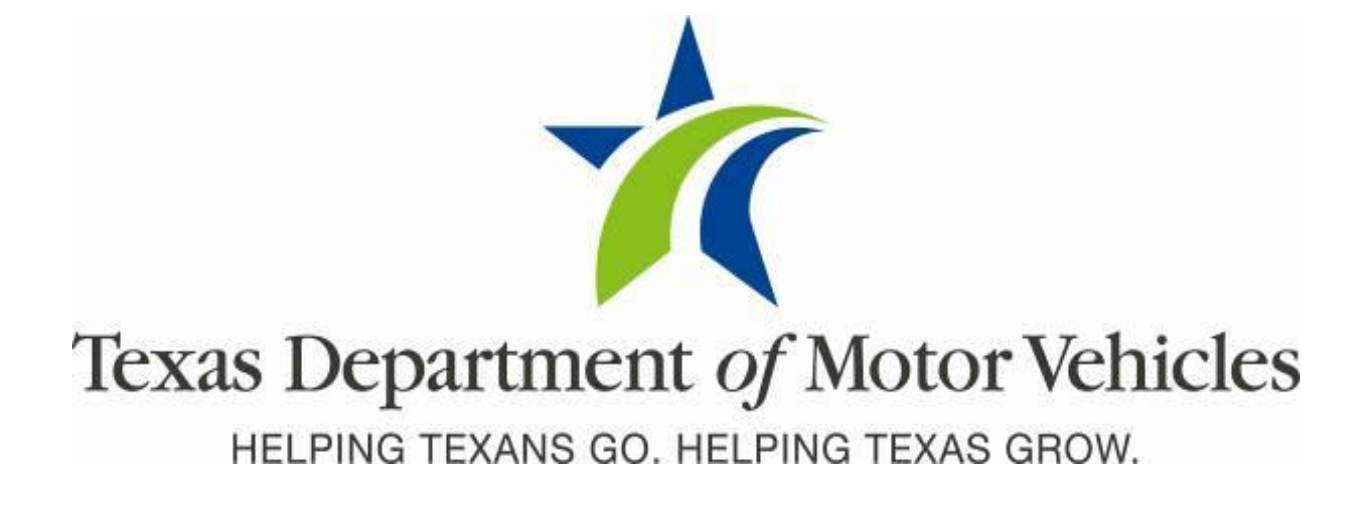

# **Cognos Reports**

TxDMV Cognos Release Notes for County Tax Offices

Release 9.1.0

05/01/2018

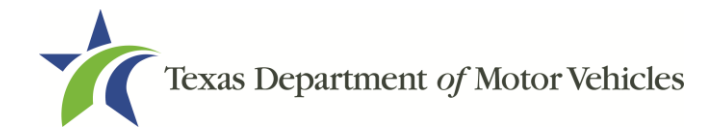

### **About Release Notes**

These Release Notes contain information about new Cognos features added, enhancements made, and issues resolved in this product release.

Although a brief introduction to Cognos is provided in this document, more details about Cognos is available from the original **Release Notes available on the Release Notes & Support** tab on the TAC Hub (<u>www.txdmv.gov/tax-assessor-collectors</u>).

**Note**: As a reminder, the information and data available to you in Cognos is based on your business area and the access permissions you have.

## Contents

| Ab | out Release Notes                  | i |
|----|------------------------------------|---|
| 1  | New Reports                        | 1 |
| 2  | The Vehicles Sold By Dealer Report | 1 |
| 3  | The E-TAG Buyers Report            | 7 |

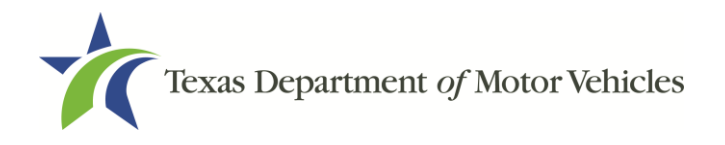

### **1 New Reports**

The following reports were added to Cognos:

- The Vehicles Sold By Dealer Report
- The E-TAG Buyers Report

# 2 The Vehicles Sold By Dealer Report

The Vehicles Sold by Dealer Report is for the county tax offices to see if the sales price of a vehicle sold by a dealership is the same sales price on the paperwork the dealership submitted to the county tax office. The report is now available in Cognos in the Title folder.

How to Run this Report:

1. Log into Cognos.

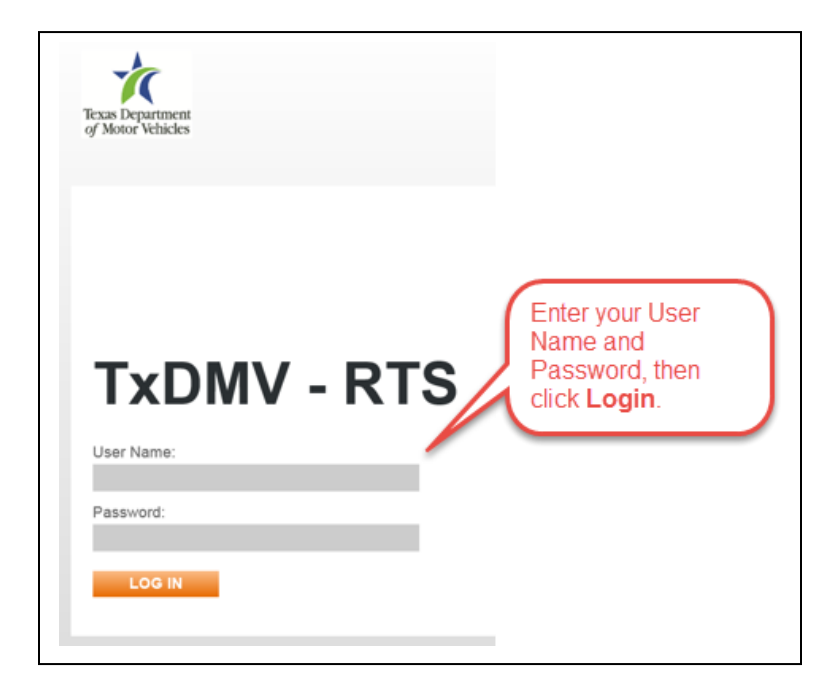

Figure 1: The Cognos Login Page

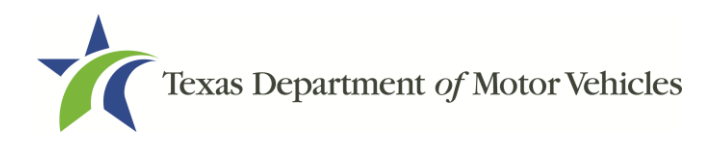

2. After logging into Cognos, the IBM Cognos Software screen will display, then click **My home**.

| IBM Cognos So      | oftware                      |
|--------------------|------------------------------|
| Click My hon       | Bejarano, Rodrigo Log O      |
| My Content         | My Actions                   |
| My home            | Create workspaces on the web |
| IBM Cognos content | Author business reports      |
| My Inbox           | Query my data                |
|                    | Analyze my business          |
|                    | Author advanced reports      |
|                    | Manage my events             |

Figure 2: The IBM Cognos Software Screen

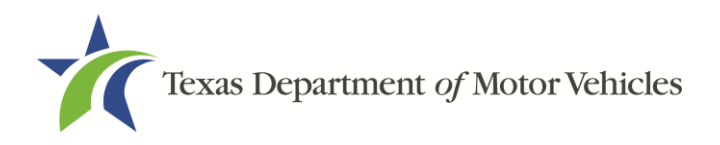

#### 3. Click **Title Folder**.

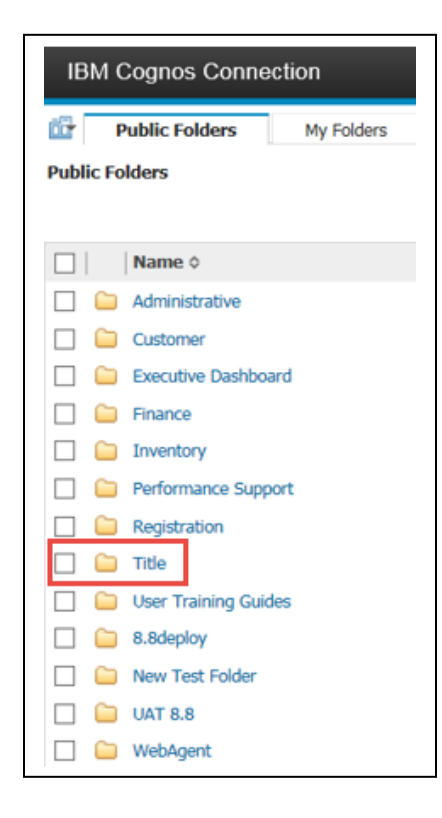

Figure 3: The Title Folder

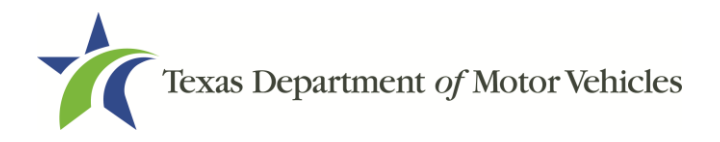

4. Click Vehicles Sold By Dealer Report.

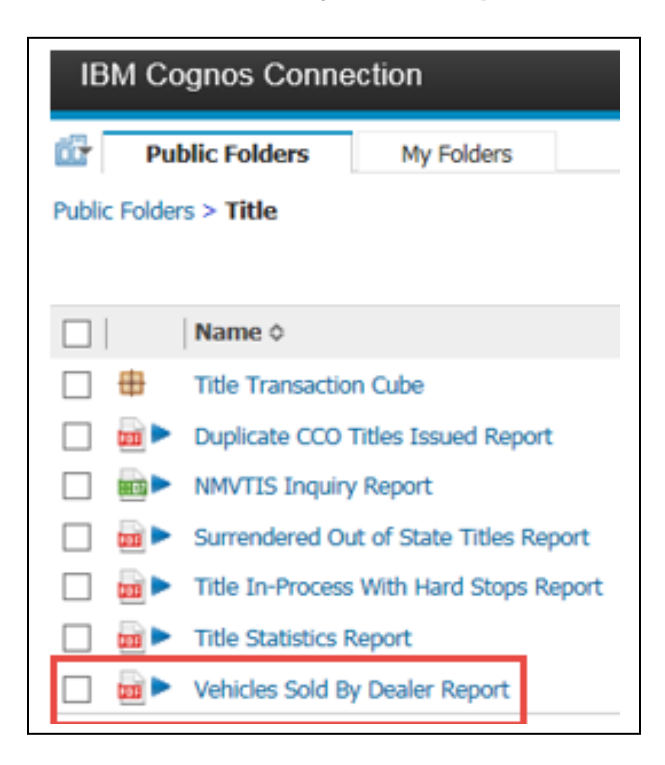

Figure 4: Selecting the Vehicles Sold By Dealer Report

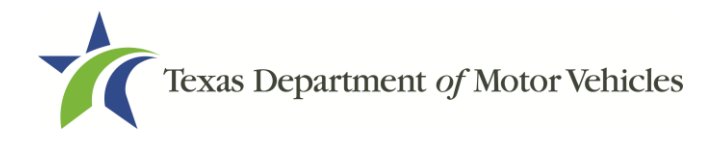

5. On the Prompts Page:

| The<br>Start<br>Date | Texas D<br>RTS TTL 003<br>Select Transaction Start Date<br>May 15, 2018 | Pepartment of Motor Vehicles VEHICLES SOLD  Select County OO2 - ANDERSON OO2 - ANDERSON OO3 - ANGELINA OO4 - ARANSAS OO5 - ARCHER OO5 - ARMSTDDING OO7 - ATASCOSA OO8 - AUSTIN OO9 - BULLY O10 - BMNORA VII - BISTROP | BY DEALER REPORT | The<br>Dealer<br>GDN |
|----------------------|-------------------------------------------------------------------------|----------------------------------------------------------------------------------------------------|------------------|----------------------|
| The<br>End<br>Date   |                                                                         | The Select all                                                                                                    |                  |                      |

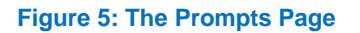

- a. For the **Start Date**, click on the calendar and select the date.
- b. For the **End Date**, click on the calendar and select the date.
- c. For the Select County, select the county or click Select all.
- d. For the **Dealer GDN**, enter the Dealer GDN number.
- 6. Click Finish.

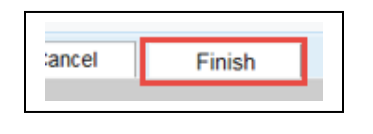

Figure 6: The Finish Button

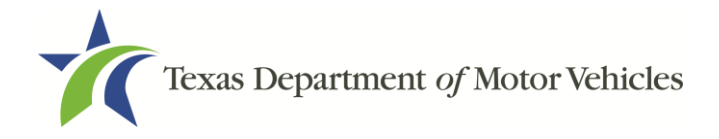

### Here is a generated Vehicles Sold by Dealer Report.

| S.TTL.003                                  |                          |                                             | VEHICLES SOL      | D BY DEA    | LER REPO              | DRT          |                   |                     |  |  |
|--------------------------------------------|--------------------------|---------------------------------------------|-------------------|-------------|-----------------------|--------------|-------------------|---------------------|--|--|
| nsaction Start Date:<br>nsaction End Date: | 01/01/2018<br>05/07/2018 | 01/01/2018 Dealer GDI<br>05/07/2018 County: |                   |             |                       |              |                   |                     |  |  |
|                                            | OFFICE                   | DEALER GON                                  | VIN               | SALES PRICE | TRADE IN<br>ALLOWANCE | TRADE IN VIN | SALES TAX<br>DATE | TRANSACTION<br>DATE |  |  |
|                                            | 077 - R.OYD              | P142470                                     | 3KPC24A39JE021186 | 14,555.00   |                       |              | 64/30/2018        | 04/30/2018          |  |  |
|                                            | 077 - FLOYD              | P142470                                     | 3KPC24A3xjE018507 | 15,222.00   |                       |              | 04/30/2018        | 04/30/2018          |  |  |
|                                            | 077 - FLOYD              | P142470                                     | 1FAHP2D89jG109148 | 18,547.00   |                       |              | 05/01/2018        | 05/01/2018          |  |  |
|                                            | 077 - FLOYD              | P142470                                     | 1FAHP2D89jG109147 | 18,999.00   |                       |              | 05/01/2018        | 05/01/2018          |  |  |
|                                            | 077 - FLOYD              | P142470                                     | 1FAHP2D89jG109146 | 19,247.00   |                       |              | 05/01/2018        | 05/01/2018          |  |  |
|                                            | 077 - FLOYD              | P142470                                     | 1FAHP2D89jG109149 | 20,115.00   |                       |              | 05/01/2018        | 05/01/201B          |  |  |
|                                            | 077 - FLOYD              | P142470                                     | 4jGDF6EE9jA532252 | 34,222.00   |                       |              | 05/07/2018        | 05/07/2018          |  |  |
|                                            | 077 - FLOYD              | P142470                                     | 4jGDF6EE9jA532254 | 34,555.00   |                       |              | 05/07/2018        | 05/07/2018          |  |  |
|                                            | 077 - FLOYD              | P142470                                     | 1N4AL3AP4(N356947 | 35,000.00   |                       |              | 05/07/2018        | 05/07/2018          |  |  |
|                                            | 077 - FLOYD              | P142470                                     | 1N4AL3AP4JN356948 | 35,000.00   |                       |              | 05/07/2018        | 05/07/2018          |  |  |
|                                            | 077 - FLOYD              | P142470                                     | SYFBURHEBIP222300 | 35,000.00   |                       |              | 05/07/2018        | 05/07/2018          |  |  |
|                                            | 077 - FLOYD              | P142470                                     | SYFBURHERIP222301 | 35,000.00   |                       |              | 05/07/2018        | 05/07/2018          |  |  |
|                                            | 077 - FLOYD              | P142470                                     | 4jGDF6EE9jA532255 | 35,222.00   |                       |              | 05/07/2018        | 05/07/2018          |  |  |
|                                            | 077 - FLOYD              | P142470                                     | SFNRL5H61FB015080 | 35,444.00   |                       |              | 04/13/2018        | 04/25/2018          |  |  |
|                                            | 077 - FLOYD              | P142470                                     | SYFBURHE8/P222298 | 35,444.00   |                       |              | 05/07/2018        | 05/07/2018          |  |  |
|                                            | 077 - FLOYD              | P142470                                     | 4jGOF6EE9FA532251 | 45,111.00   |                       |              | 05/07/2018        | 05/07/2018          |  |  |
|                                            | 077 - FLOYD              | P142470                                     | 2LMH(SAT0)BL51266 | 65,655.00   |                       |              | 04/24/2018        | 04/24/2018          |  |  |
|                                            | 077 - FLOYD              | P142470                                     | SYJSA1E14JF215601 | 73,124.00   |                       |              | 05/04/2018        | 05/04/2018          |  |  |
|                                            | 077 - FLOYD              | P142470                                     | WP0AA2A72jL100966 | 94,900.00   |                       |              | 05/03/2018        | 05/04/2018          |  |  |
|                                            | 077 - FLOYD              | P142470                                     | 2HWUG42D23LA06919 | 461,655.00  |                       |              | 04/25/2018        | 04/25/2018          |  |  |

Figure 7: The Vehicles Sold by Dealer Report

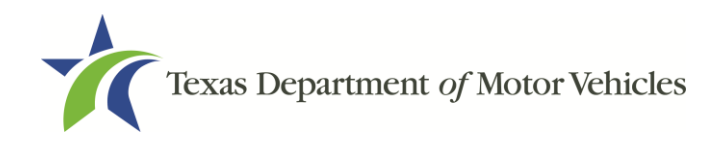

# **3** The E-TAG Buyers Report

The E-TAG Buyers Report gives the county tax offices a total of how many buyer tags were sold by each dealership located in their county and whether the fees were paid to the county. The report is now available in Cognos in the WebAgent folder.

How to Run this Report:

1. Log into Cognos.

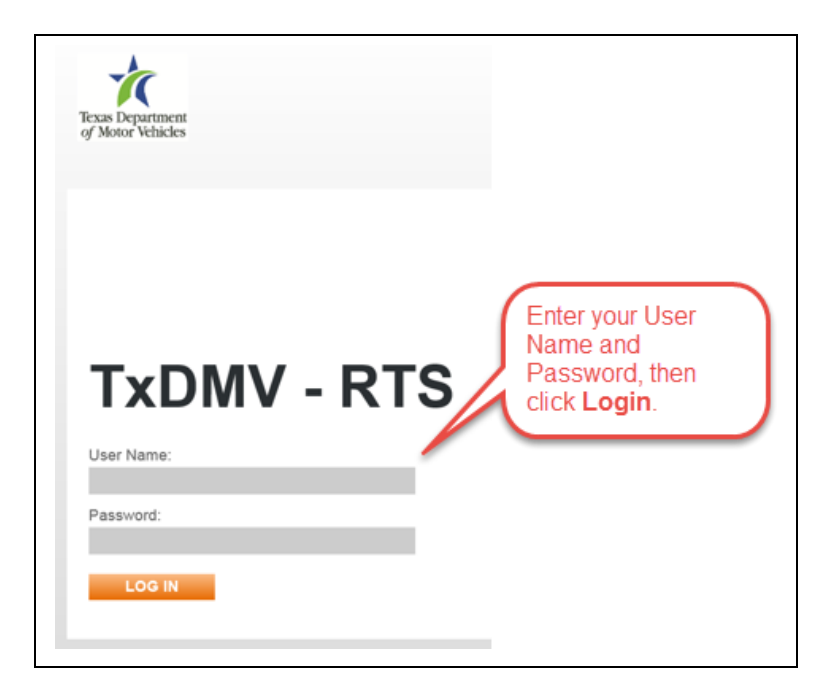

Figure 8: The Cognos Login Page

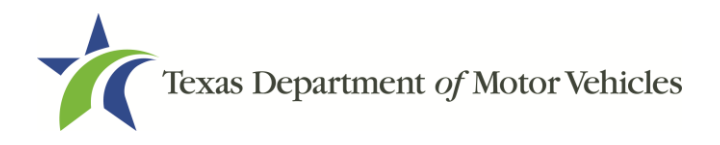

9.1.0 Cognos Release Notes

2. After logging into Cognos, the IBM Cognos Software screen will display, then click **My home**.

| IBM.                         |                              |
|------------------------------|------------------------------|
| IBM Cognos So                | oftware                      |
| Click My hom                 | Bejarano, Rodrigo Log Of     |
| My home                      | Create workspaces on the web |
| IBM Cognos content           | Author business reports      |
| My Inbox                     | Query my data                |
|                              | Analyze my business          |
|                              | Author advanced reports      |
|                              | Manage my events             |
| Show this page in the future |                              |

Figure 9: The IBM Cognos Software Screen

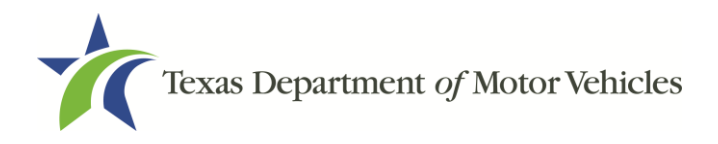

### 3. Click WebAgent Folder.

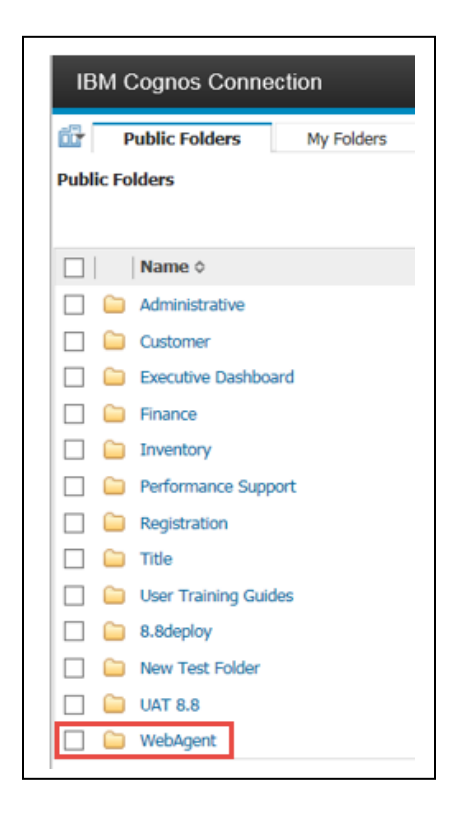

Figure 10: The WebAgent Folder

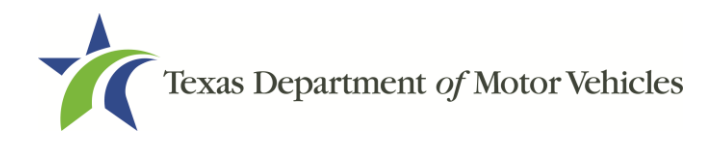

4. Click WebDealer Folder.

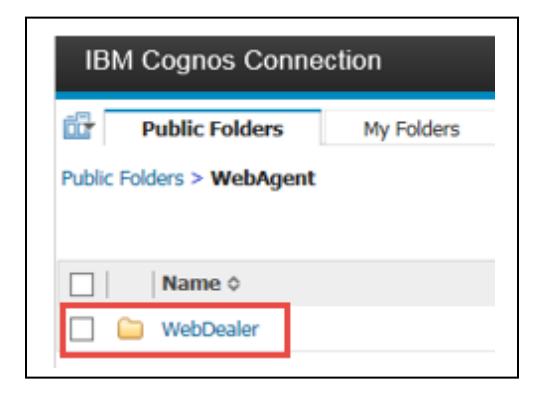

Figure 11: The WebDealer Folder

5. Click E-Tag Buyers Report.

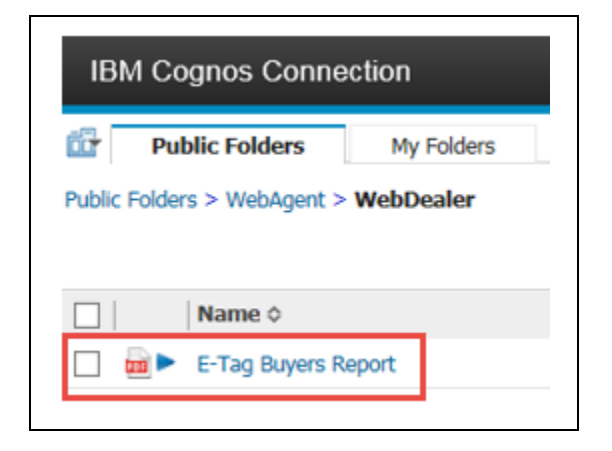

Figure 12: The E-Tag Buyers Report

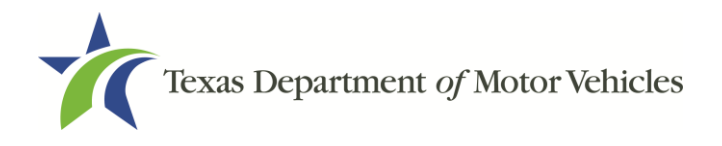

6. On the Prompts Page:

| The Begin Date | Texas Departm<br>WEB.WBD.001 | ent of Motor Vehicles<br>E_TAG BUYERS REPORT REPORT |
|----------------|------------------------------|-----------------------------------------------------|
|                | Begin Date:                  | Jan 1, 2018                                         |
| The End Date   | End Date:<br>Dealer GDN:     | May 14, 2018                                        |
|                | The Dealer GDN               |                                                     |

Figure 13: The Prompts Page

- a. For the **Begin Date**, click on the calendar and select the date.
- b. For the End Date, click on the calendar and select the date.
- c. For the **Dealer GDN**, enter the Dealer GDN number.

#### 7. Click Finish.

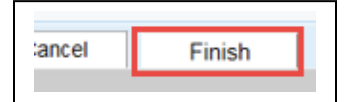

Figure14: The Finish Button

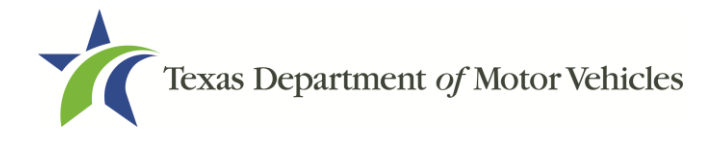

### Here is a generated E-TAG Buyers Report.

| /er<br>3 ID |                    | 018      | nt of N       | Iotor Vel     | hicles<br>E-TAG BUYER<br>70 - JULIO MARROQUIN |                  | Tr<br>Di<br>Ni     | ne<br>eale<br>ame | er<br>e       |      |      | ~     | <i>Registratio</i><br>The FE | on and | Title S | ystem Rep    |
|-------------|--------------------|----------|---------------|---------------|-----------------------------------------------|------------------|--------------------|-------------------|---------------|------|------|-------|------------------------------|--------|---------|--------------|
|             | VIN                | TAG ID   | TAG<br>TMPE   | START<br>DATE | DAYS BETWEEN SALE AND<br>OREATION             | OREATION<br>DATE | EXPIRATION<br>DATE | HE<br>PAD         | TAG<br>STATUS | YEAR | MARE | MODEL | BODY STYLE                   | COLON  | WEIGHT  | USERID       |
|             | 123456789ASDFGHQW  | 0261581  | BUYERS<br>TAG | 04/06/2018    | 0                                             | 04/06/2018       | 06/05/2018         | NO                | VOIDED        | 3010 | ACUR | 200   | 20 HATCHEK                   | BGI .  | ō       | T_MAREVALO   |
|             | 123647859(KLOR/V12 | 0261301  | BUYERS<br>TAG | 03/29/2018    | 0                                             | 03/29/2018       | 8105/28/2018       | NO                | VOIDED        | 1989 | BENT | ж     | 20 SEDAN                     | 8GE    | 0       | T_QUAREZ     |
|             | 123ABCDEF00055555  | 026140/1 | BUYERS<br>TAG | 04/02/2018    | 2                                             | 04/04/2018       | 06/01/2018         | NO                | VOIDED        | 2018 | HOND | ORV   | 40 SEDAN                     | BGE    | 0       | T_ISILVA     |
|             | 12474515487326489  | 0261472  | BUYERS<br>TAG | 04/02/2018    | 2                                             | 04/04/2018       | 06/01/2018         | NO                | VODED         | 2018 | SUBA | FOR   | 40 SEDAN                     | W00    | 0       | T_MN/COUM    |
|             |                    | 0146953  | BUYERS<br>TAG | 01/23/2018    | 0                                             | 01/23/2018       | 03/24/2018         | NO                | VOIDED        | 2014 | HOND | CIV   | 40 SEDAN                     | BLK    | ٥       | T_JBRANITLEY |
|             | 19070275381085899  | 0261602  | BUYERS<br>TAG | 04/13/2018    | . 0                                           | 04/13/2018       | 06/12/2018         | NO                | ACTIVE        | 2014 | OTHE | uc.   | 4D SEDAN                     | BLK    | 2,900   | T_INAVABRO   |

Figure15: The E-TAG Buyers Report